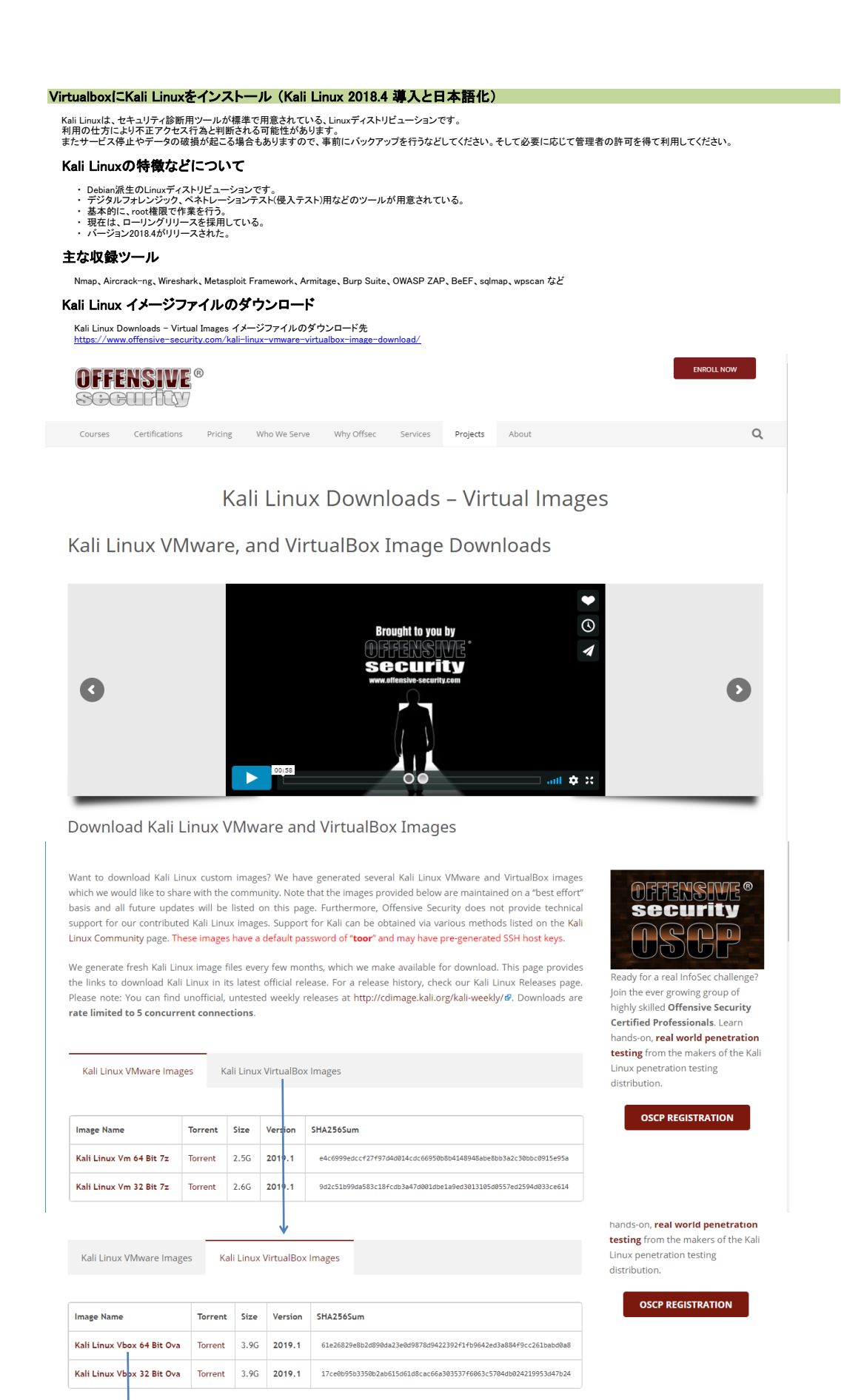

ダウンロードバージョンは、バージョン「2019.1」です。 中段の「Kali Linux VirtualBox Images」タブをクリックし、環境に適したものをダウンロードします。(3.8GB)

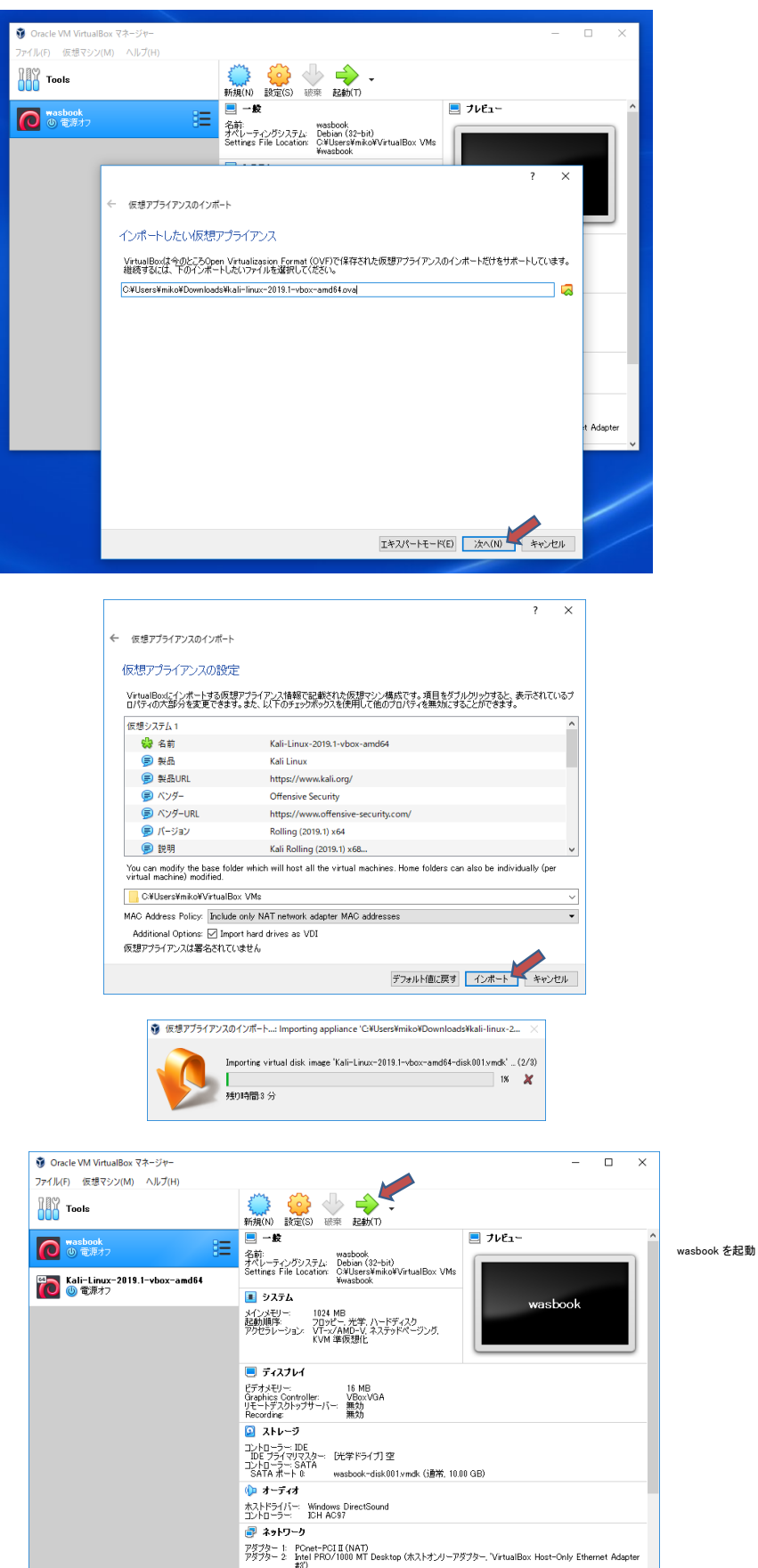

# VirtualBox で kali-linux-2019.1-vbox-amd64.ova を「仮想アプライアンスのインポート」を実施

「ホストネットワークマネージャー」からDHCPサーバの機能を有効にする

| <b>1</b>                                                                                                    | Oracle VM VirtualBox マネージャー                     |        | - 🗆 X                                                                                                    |
|----------------------------------------------------------------------------------------------------|-------------------------------------------------|--------|----------------------------------------------------------------------------------------------------|
| ô                                                                                                    | 環境設定(P)                                         | Ctrl+G | 📋 👜 🧄 🛶 .                                                                                                    |
| n                                                                                                    | 仮想アブライアンスのインポート(I)                              | Ctrl+I | 規(N) 設定(S) 破束 起動(T)                                                                                                    |
| R                                                                                                    | 仮想アプライアンスのエクスポート(E)                             | Ctrl+E | <ul> <li>一般</li> <li>ブルビュー</li> </ul>                                                                                        |
|                                                                                                    | 仮想メディアマネージャー(V)                                 | +D     | 前: wasbook<br>ベレーティングシステム: Debian (82-bit)                                                                                   |
|                                                                                                    | ホストネットワークマネージャー(H)                              | Ctrl+H | ettings File Location: C¥Users¥miko¥VirtualBox VMs<br>¥wasbook                                                               |
| 2                                                                                                    | ネットワーク操作マネージャー(N)                               |        | JATL washeek                                                                                                    |
| 3                                                                                                    | アップデートを確認(H)                                    |        | インメモリニ 1024 MB<br>*新聞体 コロッピュ 光学 ひょとディフカ                                                                                      |
| ⚠                                                                                                    | すべての警告をリセット(R)                                  |        | がいの子<br>クセラレーション: VT-x/AMD-V,ネステッドページング。<br>KVM 体伝得化                                                                         |
| $\checkmark$                                                                                                    | 終了(X)                                           | Ctrl+Q |                                                                                                    |
| _                                                                                                    |                                                 |        | ■ ディスプレイ                                                                                                    |
|                                                                                                    |                                                 |        | ピデオメビレー 16 MB<br>Graphics Controller VBoxVGA<br>リモードラスクトップサーバー 親幼<br>Recording: 親幼                                           |
| <ul> <li>▲ ストレージ</li> <li>コントローラ・ IDE</li> <li>ロビブダイヤ(マスター・<br/>ロビブダイヤ(マスター・<br/>ントローター・</li> <li>レビギドライブ1空</li> <li>ントローター・</li> <li>シトローター・</li> <li>Wasbook-disk/001vmdk (遺業, 1000 GB)</li> </ul> |                                                 |        | <u>일</u> ストレージ                                                                                                    |
|                                                                                                    |                                                 |        | コントローラー・IDE<br>IDE ブライマリマスター・ D光学ドライブI 空<br>コントローラー、SATA                                                                     |
|                                                                                                    |                                                 |        | SATAボートU: wasbook-diskUU1.vmdk (唐帝, 10.00 GB)                                                                                |
| ↓↓ オープイオ<br>+フレビニノビー、Windows DisastCaund                                                                                                    |                                                 |        | ₩ 4-710<br>±7585///                                                                                                    |
|                                                                                                    | カムロション・ Windows Directound<br>コントローラー: IOH AC97 |        |                                                                                                    |
|                                                                                                    | ₫ ネットワーク                                        |        |                                                                                                    |
|                                                                                                    |                                                 |        | アダプター 1: PCnet-PCIII (NAT)<br>アダプター 2: Intel PRO/1000 MT Desktop (ホストオンリーアダプター, 'VirtualBox Host-Only Ethemet Adapter<br>#3) |
|                                                                                                    |                                                 |        |                                                                                                    |

「DHCPサーバー」タブの「サーバを有効化」をクリックします。「サーバーアドレス」「サブネットマスク」「アドレス下限」「アドレス上限」が自動設定されます。

| 同 ホストネットワークマネージャー                        |                 | _             |        | ×    |  |  |
|------------------------------------------|-----------------|---------------|--------|------|--|--|
| ネットワーク(N)                                |                 |               | -      |      |  |  |
| Create B#±(R) Properties                 |                 |               |        |      |  |  |
| 名前                                       | IPv4 アドレス/マスク   | IPv6 アドレス/マスク | DHCP # | -/(- |  |  |
| VirtualBox Host-Only Ethernet Adapter #3 | 192.168.56.1/24 |               | □ 有効   |      |  |  |
| アガナカー(A) DHCP サーバー(D)                    |                 |               |        |      |  |  |
| ✓ サーバーを有効化(E)                            |                 |               |        |      |  |  |
| サーバー アドレス(R): 192.168.56.2               |                 |               |        |      |  |  |
| サーバー マスク(M): 255.255.0                   |                 |               |        |      |  |  |
| アドレス下限(L): 192.168.56.3                  |                 |               |        |      |  |  |
| アドレス上録(U): 192.168.56.254                |                 |               |        |      |  |  |
|                                          |                 |               |        |      |  |  |
| 1)1291k                                  |                 | 通用            | 開し     | 3    |  |  |

エクステンションパックをインストールします。エクステンションパックは次の箇所からダウンロードします。 Downloads - Oracle VM VirtualBox

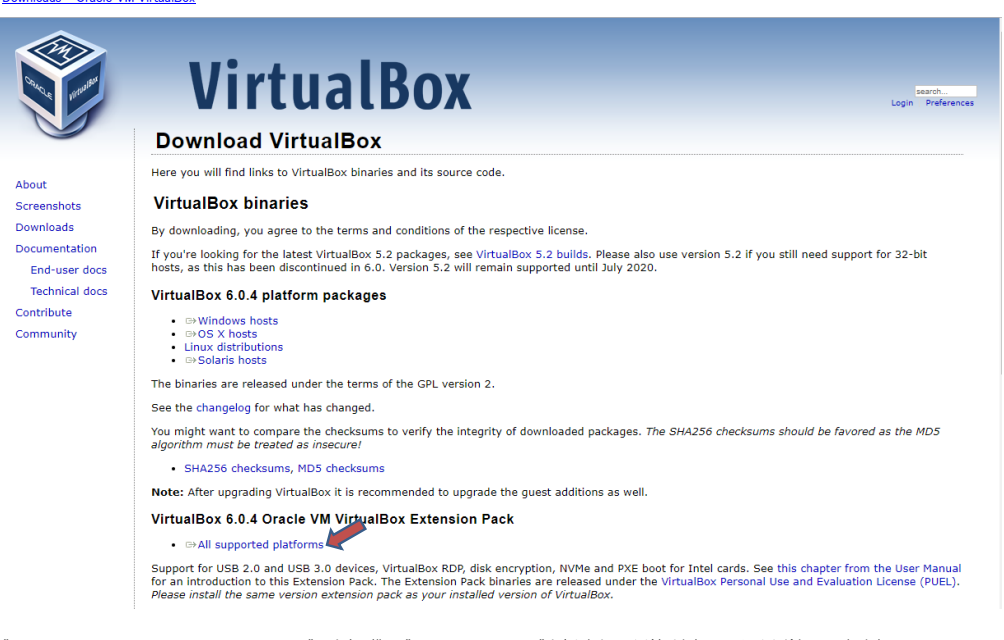

"VirtualBox 6.0.4 Oracle VM VirtualBox Extension Pack"の文字の横に、"All supported platforms" と書かれたリンクがありますので、そこからダウンロードします。

ダウンロード後、エクステンションパックのインストールを行います。次の手順でインストールします。

VirtualBoxを起動し、「ファイル」メニューの「環境設定」で、画面左側で「機能拡張」を選択します。

| 下の画像の赤丸のボタンを押し、ダウンロードしたフォ | マイルを指定します             |
|---------------------------|-----------------------|
|                           | 111 6 1 1 1 6 6 6 . 7 |

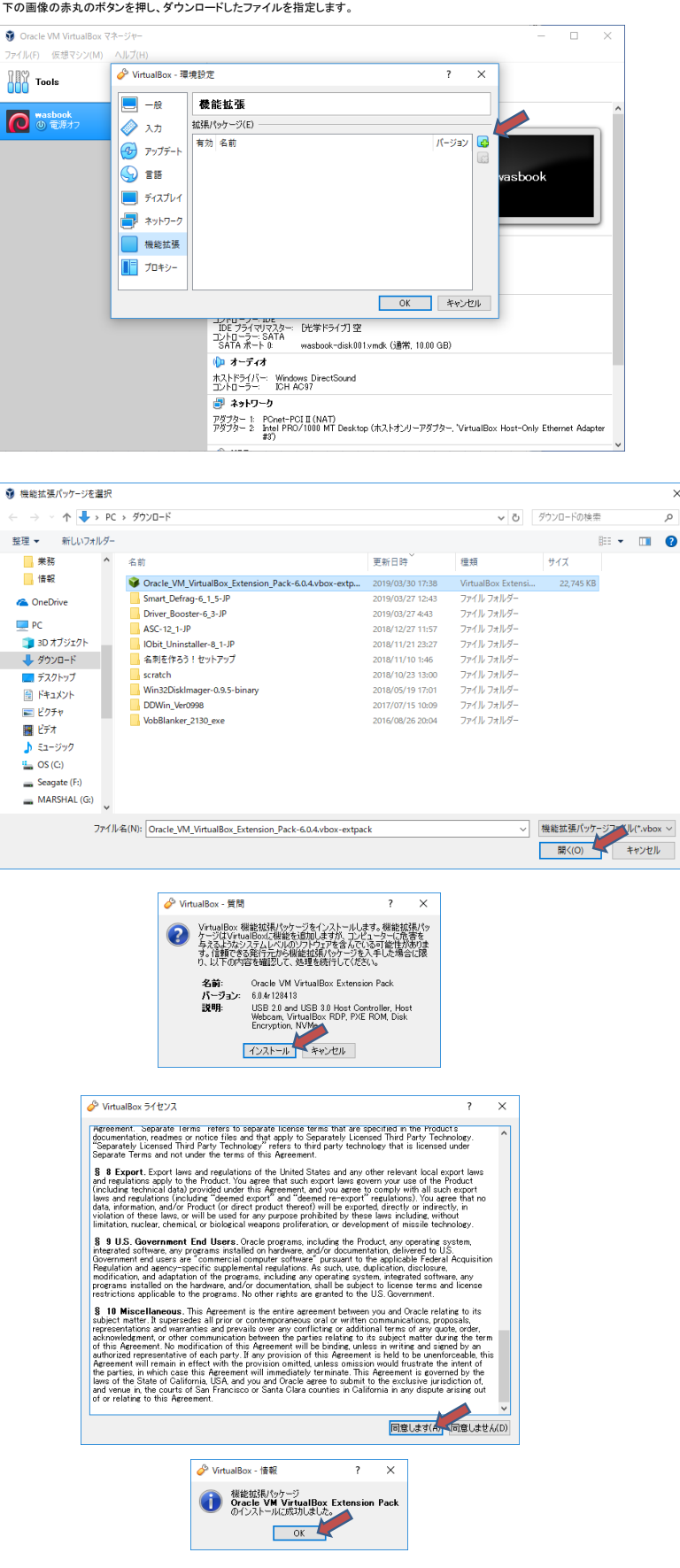

×

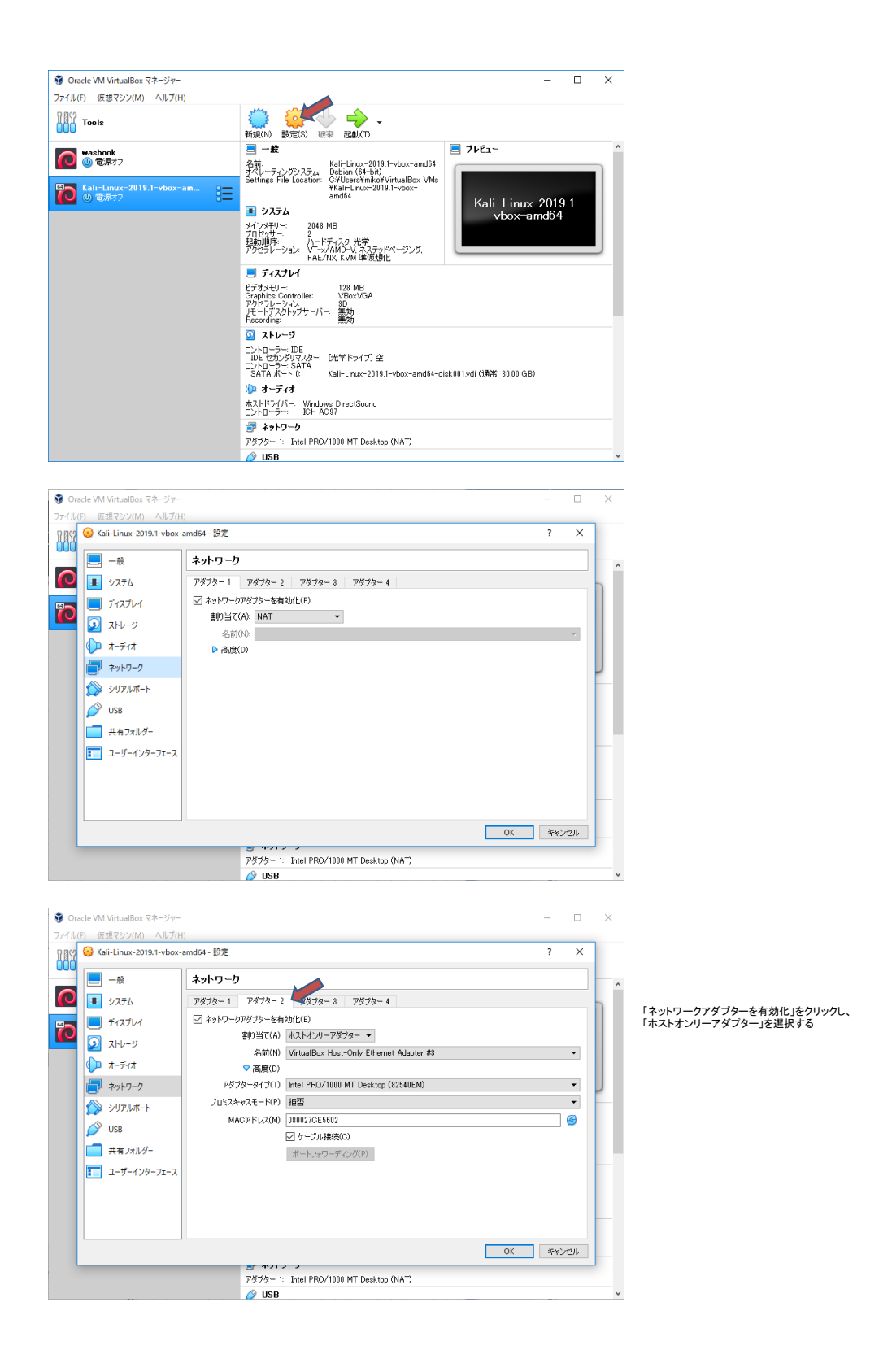

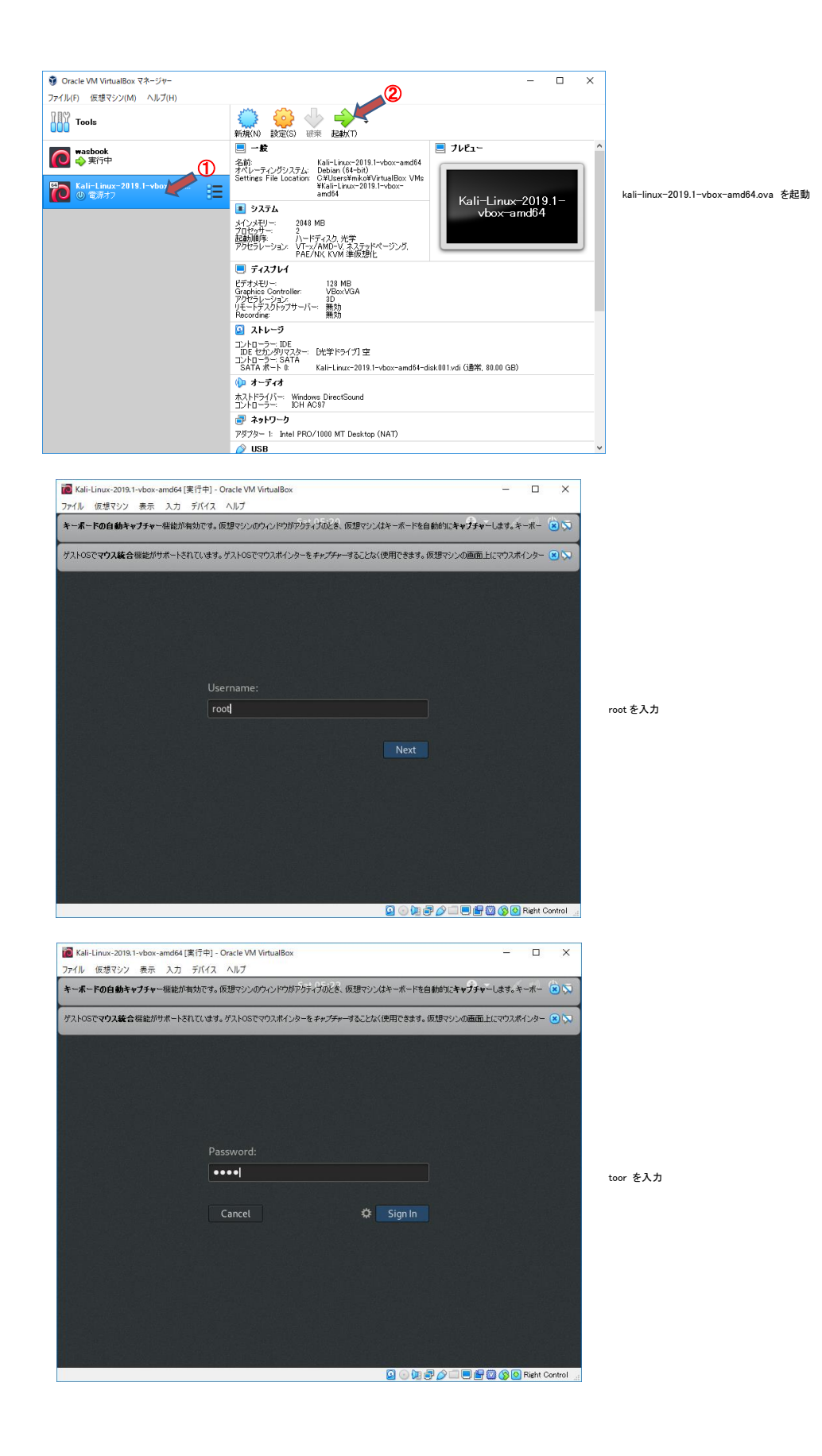

KaliLinuxのデスクトップ画面が表示される

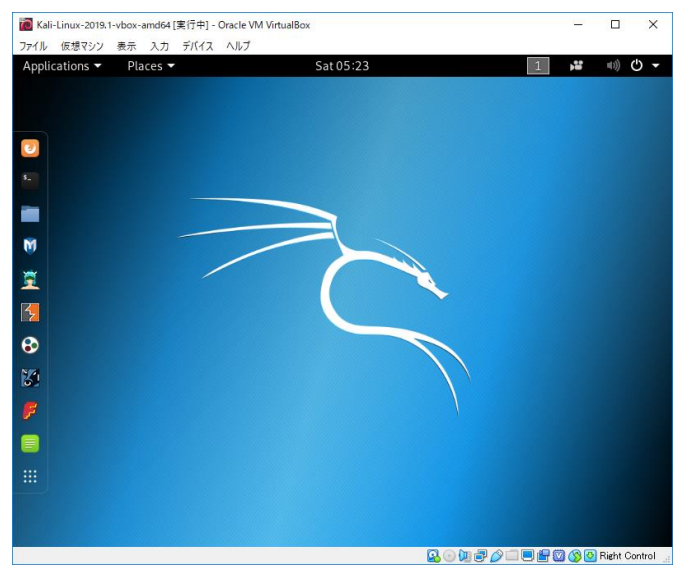

## SSH接続の設定

画面左側の黒っぽいアイコンのターミナルを起動します。

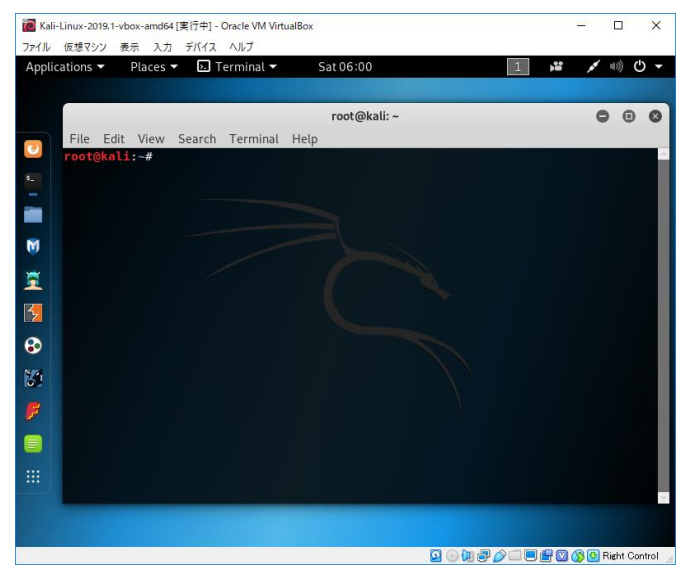

KaliLinux には「192.168.56.3」が割り当てられているので、以下は TeraTermPro でSSH接続して

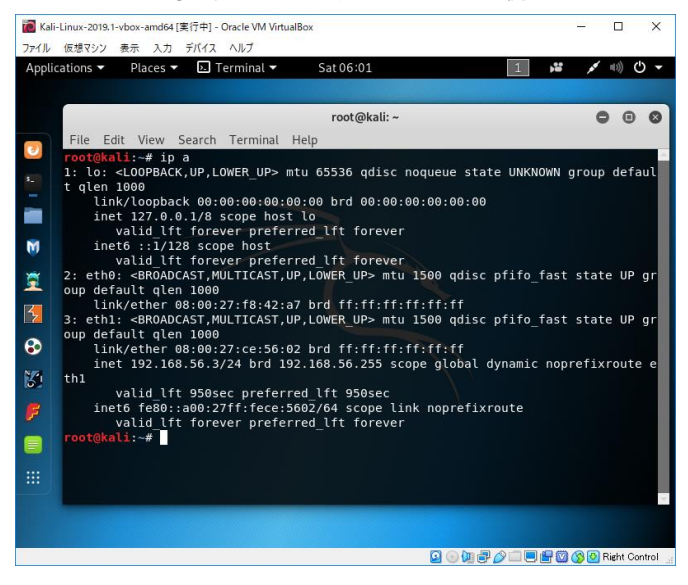

root ユーザで、sshを有効にします。

# update-rc.d ssh enable

rootでsshログインできるようにします。(VirtualBox上のセキュリティツールということで、リスクを承知で設定しています。自己責任でお願いします)

# vi /etc/ssh/sshd\_config

27行目あたりにある以下の行を変更する

PermitRootLogin prohibit-password ↓↓↓↓↓ PermitRootLogin yes

Reboot後、TeraTermProで接続します。

## 日本語関連パッケージの導入

ネットワークの設定を、インターネットにつなげるために、一時的にブリッジ接続にする。

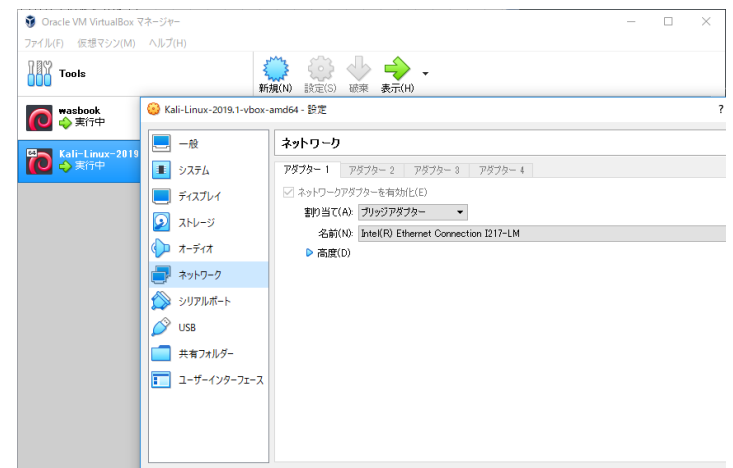

OK Ŧ

root@kali:~# apt-get install -y task-japanese task-japanese-desktop

Reading package lists... Done Reading package lists... Done Building dependency tree Building dependency tree Reading state information... Done The following packages were automatically installed and are no longer required: libpython3.8 libpython3.6-dev python3.6-dev Use 'apt autoremove' to remove them. The following additional packages will be installed: anthy anthy-common fbterm firefox-esr firefox-esr-110n-ja fonts-ipafont fonts-igatont-gothic fonts-ipafont-mincho fonts-liberation2 fonts-opensymbol fonts-vigothic im-confik sawami libanthy libanthyinput0 libboost-iostreams1.67.0 libclucene-contribs1v5 Setting up libreoffice-help-common (1.6.1.5-1) ... Setting up libreoffice-help-ja (1.6.1.5-1) ... Processing triggers for libc-bin (2.28-2) ... Processing triggers for menu (2.1.47+b1) ...

#### タイムゾーンの設定

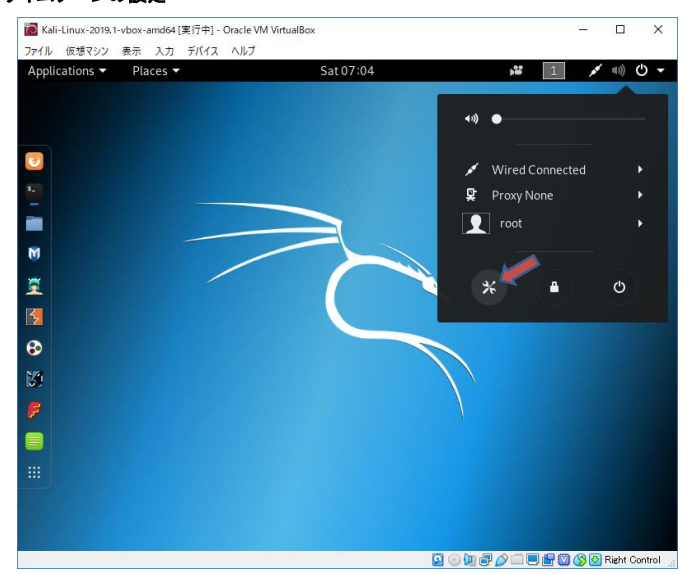

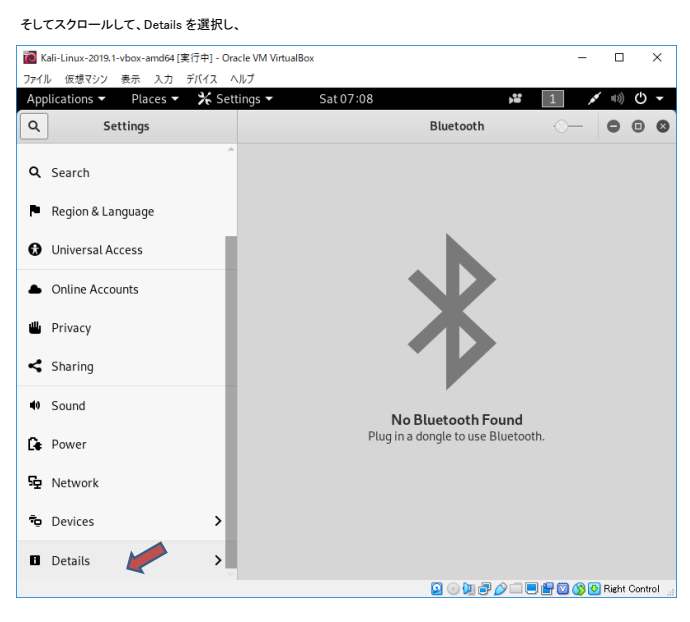

更に Date & Time を選択し、Time ZoneをJSTにします。

| Kali-Linux-2019.1-vbox-amd64 [実行中] - Oracle                | VM VirtualBox                                     | - 🗆 ×                         |
|------------------------------------------------------------|---------------------------------------------------|-------------------------------|
| イル 仮想マシン 表示 入力 テハイス ヘル.<br>oplications マ Places マ 🛠 Settin | Js ▼ Sat 20:11                                    | j≌ 1 💉 🕪 Ü ▾                  |
| C Details                                                  | Da                                                | te & Time                     |
| ✦ About                                                    |                                                   |                               |
| ⊃ Date & Time                                              | Automatic Date & Time<br>Requires internet access | _©                            |
| 🕰 Users                                                    | Automatic Time Zone<br>Requires internet access   | <b>—</b>                      |
| ★ Default Applications                                     | Date & Time                                       | 30 March 2019, 20:11          |
|                                                            | Time Zone                                         | JST (Tokyo, Japan)            |
|                                                            |                                                   |                               |
|                                                            | Time Format                                       | 24-hour 👻                     |
|                                                            |                                                   |                               |
|                                                            |                                                   |                               |
|                                                            |                                                   |                               |
|                                                            | Q 💿 🕅 🗗                                           | 🔗 🗔 🗐 🚰 🔯 🚫 🙆 Right Control 🚊 |

# 日本語表示と日本語キーボードの設定

次に日本語表示と日本語キーボードの設定をします。 一つ画面を右上のボタンで戻り、上にスクロールして、Region & Language をクリックします。

| <ul> <li>Kali-Linux-2019.1-vbox-amd64 [実行中] - Ora</li> <li>ファイル 仮想マシン 表示 入力 デバイス ^</li> </ul> | cle VM VirtualBox<br>ルプ                        | - 🗆 X      |
|-----------------------------------------------------------------------------------------------|------------------------------------------------|------------|
| Applications  Places  X Sett                                                                  | ings ▼ Sat 20:16 💕<br>Region & Language        | 1 / 1) 0 - |
| Bluetooth                                                                                     |                                                |            |
| Background                                                                                    | Language                                       | 日本語        |
| Notifications                                                                                 | Restart the session for changes to take effect | Restart    |
| <b>Q</b> Search                                                                               | Formats                                        | 日本         |
| 🏲 Region & Language                                                                           |                                                |            |
| Universal Access                                                                              | Input Sources                                  |            |
| <ul> <li>Online Accounts</li> </ul>                                                           | Lish (US)                                      |            |
| u Privacy                                                                                     | + - ^ ~                                        | <b>E</b>   |
| < Sharing                                                                                     |                                                |            |
| N Sound                                                                                       |                                                |            |
| Le Power                                                                                      |                                                |            |

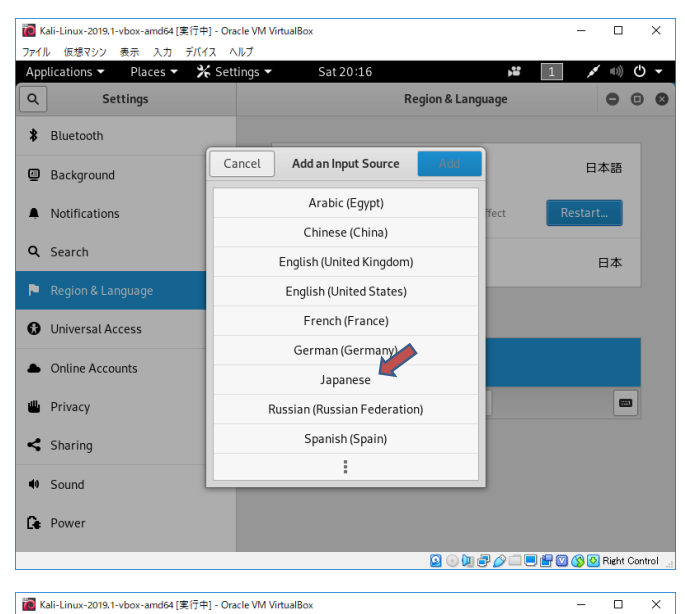

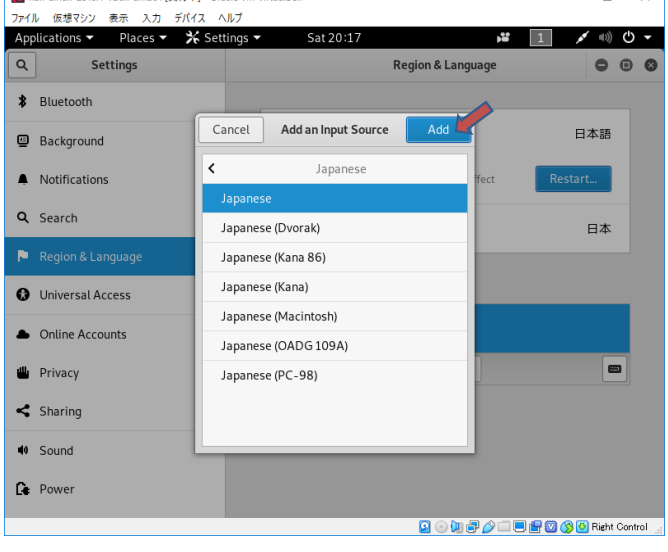

|           | - 🗆 ×                                                  |                                                |                         |
|-----------|--------------------------------------------------------|------------------------------------------------|-------------------------|
| 771<br>Ap | ル 仮想マシン 表示 入力 デバイス ヘJ<br>plications マ Places マ 🛠 Setti | ブ<br>ngs マ Sat 20:17 🗯 🚺                       | en 🕶 💉 🕬 🖒 👻            |
| ٩         | Settings                                               | Region & Language                              | •••                     |
| *         | Bluetooth                                              |                                                |                         |
| ۲         | Background                                             | Language                                       | 日本語                     |
| •         | Notifications                                          | Restart the session for changes to take effect | Restart                 |
| ۹         | Search                                                 | Formats                                        | 日本                      |
| . P       | Region & Language                                      |                                                |                         |
| 0         | Universal Access                                       | Input Sources                                  | Options                 |
| •         | Online Accounts                                        | English (US)                                   |                         |
| ىك        | Privacy                                                | lananese                                       |                         |
| <         | Sharing                                                | + -                                            |                         |
| 40        | Sound                                                  |                                                |                         |
| Ge        | Power                                                  |                                                |                         |
|           |                                                        | Q 📀 🐚 🗗 🌽 🗂                                    | 📃 🔚 🔯 🚫 💽 Right Control |

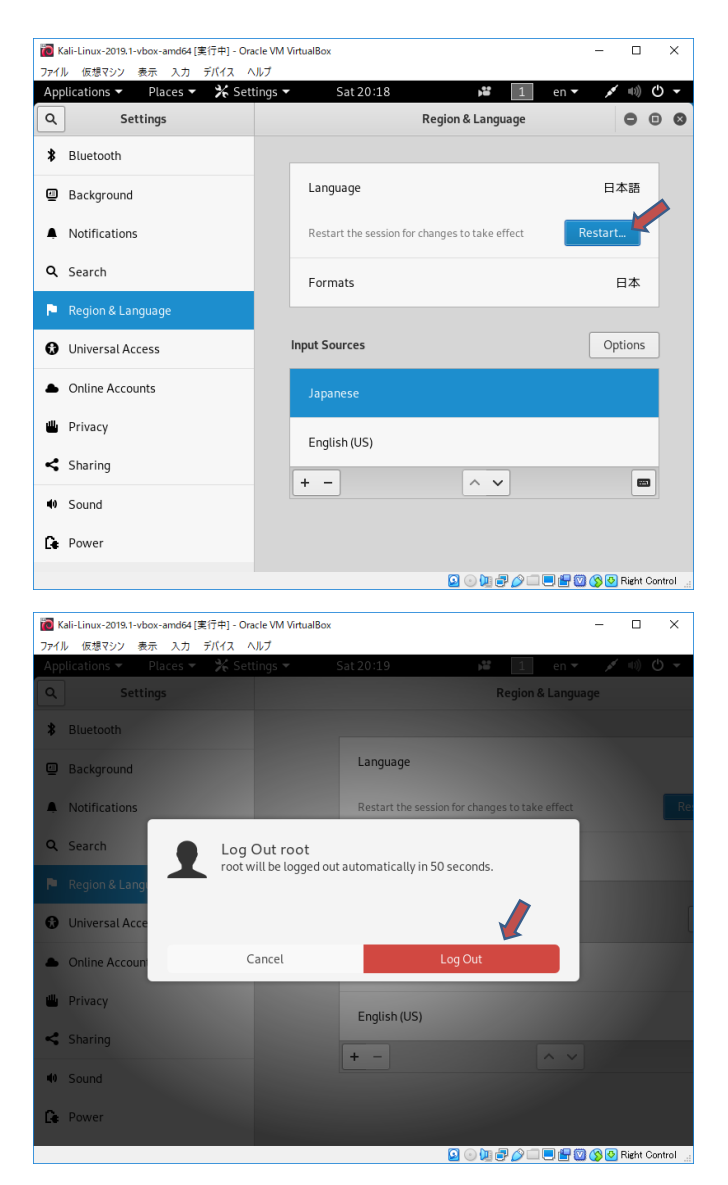

## パッケージの更新

※ 途中で、入力を促されるが、デフォルト&肯定的 に進めばOK

# 動作の軽い、lightdmとxfceを使用

# apt-get install task-xfce-desktop

上記コマンドで、途中lightdmを選択し導入。 再起動し、ログイン画面でxfceを選択してログインします。

## 最終的ネットワークは、NAT+ホストオンリーネットワーク に戻して再起動

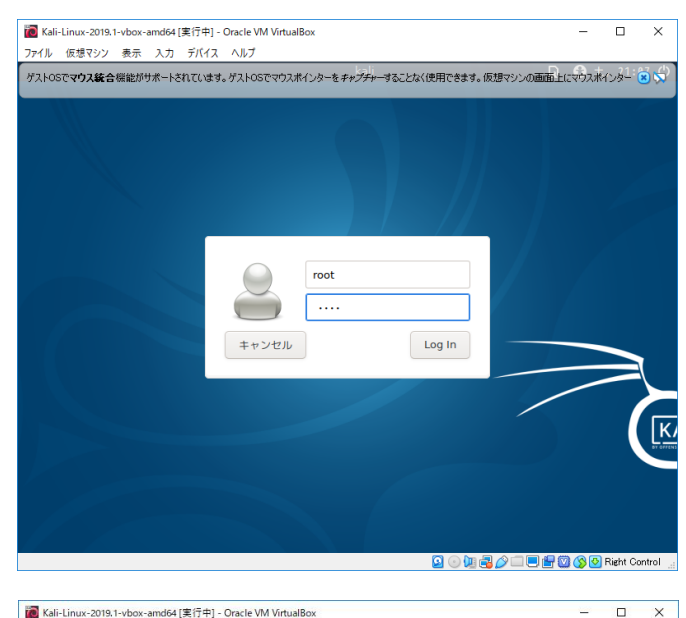

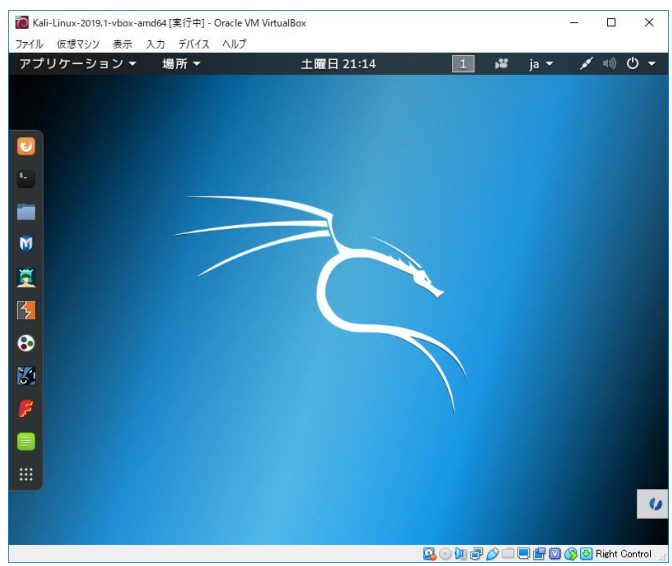